## How to Upload Videos to YouTube

You can upload videos to YouTube in a few easy steps. Use the instructions below to upload your videos from a computer or from a mobile device.

## How to upload videos to YouTube from a computer:

#### Upload videos in YouTube Studio:

- 1. Sign in to YouTube Studio. (http://studio.youtube.com)
- 2. In the top-right corner, click **CREATE**  $\rightarrow$  **Upload videos**  $\perp$ .
- 3. Select the file you'd like to upload.

<u>Note</u>: You can upload up to 15 videos at a time. Be sure to click **Edit** O on each file to edit your video details.

If you close the upload experience before you finish choosing your settings, your video will be saved as a draft on your <u>Content</u> page.

## How to upload videos to YouTube from an Android:

#### Upload videos in YouTube Android app:

Use the YouTube Android app to upload videos by recording a new video or selecting an existing one:

- 1. Tap Create > Upload a video.
- 2. Select an existing video from your gallery.
  - If your video is 60 seconds or less and has a square or vertical <u>aspect</u> <u>ratio</u>, it will be uploaded as a Short.
  - (Optional) If your video is longer than 60 seconds and has a square or vertical <u>aspect ratio</u>, you can tap "Edit into a Short" to trim your video and upload it as a Short.
- 3. Tap **NEXT**.
- 4. Add your video details and tap **NEXT**.
  - Note: The default video privacy setting for creators aged 13–17 is private. If you're 18 or older, your default video privacy setting is set to public. Everyone can change this setting to make their video <u>public</u>, <u>private</u>, or <u>unlisted</u>.

- 5. Select "Yes, it's made for kids" or "No, it's not made for kids" to choose your audience.
- 6. Tap Age restriction (advanced) and select "Yes, restrict my video to viewers over 18" or "No, don't restrict my video to viewers over 18."
- 7. Tap **UPLOAD** to publish your video.

Sometimes YouTube begins uploading your video while you're recording the video. YouTube never publishes a video without your consent.

# How to upload videos to YouTube from iPhone and iPad:

### Upload videos in YouTube iPhone and iPad app:

Use the YouTube iPhone and iPad app to upload videos by recording a new video or selecting an existing one:

- 1. Tap Create > Upload a video.
- 2. Select an existing video from your gallery.
  - If your video is 60 seconds or less and has a square or vertical <u>aspect</u> <u>ratio</u>, it will be uploaded as a Short.
  - (Optional) If your video is longer than 60 seconds and has a square or vertical <u>aspect ratio</u>, you can tap "Edit into a Short" to trim your video and upload it as a Short.
- 3. Tap **NEXT**.
- 4. Add your video details and tap **NEXT**.
  - <u>Note</u>: The default video privacy setting for creators aged 13–17 is private. If you're 18 or older, your default video privacy setting is set to public. Everyone can change this setting to make their video <u>public</u>, <u>private</u>, or <u>unlisted</u>.
- 5. Select "Yes, it's made for kids" or "No, it's not made for kids" to choose your audience.
- 6. Tap Age restriction (advanced) and select "Yes, restrict my video to viewers over 18" or "No, don't restrict my video to viewers over 18."
- 7. Tap **UPLOAD** to publish your video.

Sometimes YouTube begins uploading your video while you're recording the video. YouTube never publishes a video without your consent.